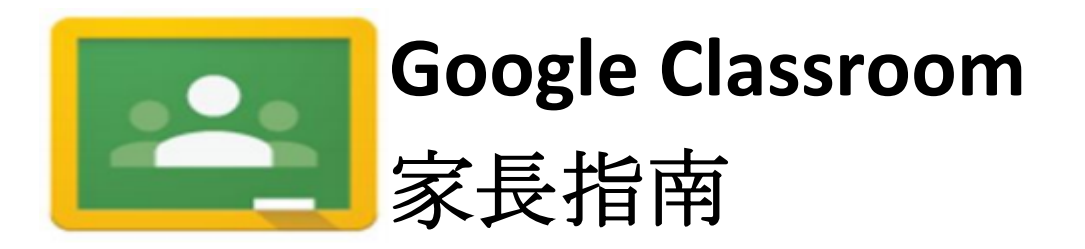

## 您可按照下列步驟概述幫孩子登入其 Google Classroom 操作面板:

請使用 Google Chrome 作為 Google Classroom 的瀏覽器。

如果您的學生所在學區有 ChromeBook,請在網址列中輸入 classroom.google.com 或點擊 Classroom 圖示進入 Classroom。

您需要使用孩子的 NHPS 生成的電子郵件地址(例如:<u>312749@nhps.net</u>)。 使用其地區的學生 ID 作為登入螢幕顯示「@nhps.net」之前的數字:

| Googl                                                                 | e          | Google                           |      |
|-----------------------------------------------------------------------|------------|----------------------------------|------|
| Sign in<br>to continue to Gmail                                       |            | Welcome<br>(2) 312749@nhps.net ~ |      |
|                                                                       |            |                                  |      |
| Forgot email?                                                         | @https.net |                                  | 0    |
| Not your computer? Use Guest mode to sign in privately.<br>Learn more |            | Forgot password?                 | Next |

在空白處輸入孩子的 @nhps.net 電子郵件地址。(例如:<u>312749@nhps.net</u>)。 然後點擊「Next」。

如果您之前從未登入 Classroom,您孩子的密碼應該為「password1!」。如果您無法登入,請傳送電子郵件至<u>HELPDESK@new-haven.k12.ct.us</u>要求重設密碼。

輸入密碼後,您孩子的 Classroom 操作面板將打開,顯示其老師邀請 孩子直接參加的所有課程。點擊「Join」。

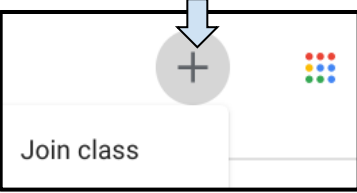

| 使用課程代碼參加課程<br>如果學生無法受邀進入教師的<br>課程代碼(例如:jhx5el),<br>點擊「Join class」。將出現被<br>課程代碼,然後點擊「Join」                                                                                                    | 为 Classroom 頁面,但是已有<br>請點擊右上角的+號,然後<br>見窗請您輸入課程代碼。輸入                         | Join class<br>Ask your teacher for the class code, then enter it here.<br>Class code<br>Cancel Join                                                                |
|----------------------------------------------------------------------------------------------------|------------------------------------------------------------------------------|----------------------------------------------------------------------------------------------------|
| Google Classroom          Freshman Seminar         B4         20 students                                                                                                    | <<<<>><><< 開啟頁面, 點選課程<br>標題。<br>該課程將打開「Stream」視<br>並打開, 或前往 Classwork 頁      | 圖,並列出最近的公告與作業。點選作業<br>面查看所有作業。                                                                                                    |
|                                                                                                    | Upcoming<br>Due tomorrow<br>Finding your way around t                        | Liza Zandonella posted a new assignment: Finding y<br>Aug 29, 2019 (Edited 7:22 AM)                                                                                |
| <ul> <li>Freshman Seminar<br/>B4</li> <li>Due Mar 20</li> <li>Finding your way around<br/>New Haven Free Public L</li> <li>Unknown user Aug 29, 2019 (Edited 6:55 PM)</li> <li>Refer to the NHFPL Website (linked below) for information tha<br/>attached worksheet.</li> <li>NHFPL   New H<br/>https://nhfpl.org/</li> <li>Class comments</li> </ul> | the<br>ibrary<br>t will help you complete the<br>Turn in<br>Private comment. | ■ Classwork 分頁將顯示所有之前與<br>目前的作業。<br>說明的上方將顯示作業的截止日<br>期,及教師提供的任何資源包括<br>(網站、影片等)點擊右鍵查看<br>學生需要完成的檔案。<br>如果未包含需要工作的檔案,學<br>生可以點擊「Add or create」以存<br>取其雲端硬碟,開始一個新的檔 |
|                                                                                                    |                                                                              | 案,或附加其已完成的檔案。<br>完成作業並附加其工作後,學生                                                                                                    |

可點擊「Turn in」以提交工作。他們對教師作業的任何疑問可以輸入在「Private comments」下的空白處。